Detailed Process for submitting e-DIS for Mutual Fund Redemption transaction (Non MARS) will be as below:

- e-DIS facility will be available during Redemption transactions done from NJ EWA Web portal / Mobile application.
- After confirming the redemption transaction, client will be directed to Depository page for submitting e-DIS.
- On Depository page, scheme details & Quantity will be displayed for client information; here Client will have to enter TPIN which would have been sent to Clients registered mobile & email.
- After entering the TPIN on Depository portal, client will be re-directed to NJ page,
- On receiving "Success" response from Depository for e-DIS, transaction will be submitted & acknowledgment will be displayed to client.
- If e-DIS is not authorized "Fail" response will be received from Depository; in such case, transaction will not be submitted & fail message will be displayed to client.
- Basis e-DIS, Depository will allow NJ (Depository Participant) to debit units from the Client's Demat account & transfer to respective Exchange.

## Below is the Detailed Help for reference.

## Help File for e-DIS Authorization for Redemption Transaction (MF)

 $\leq$ 

**<u>Step 1</u>**: The client has to login to his NJ E-Wealth Desk and clicks on "Redemption" option.

| A Transactions                                     | Utility                                                                                       | Notification 🖨                                                                                                    |
|----------------------------------------------------|-----------------------------------------------------------------------------------------------|----------------------------------------------------------------------------------------------------|
| Purchase                                           | Authorize Transaction                                                                         |                                                                                                    |
| Redemption                                         | SIP Stop/Revocation Utility                                                                   | Click on "Redemption" option.                                                                                                    |
| SIP Registration                                   | STP Cancellation/Stop Utility                                                                 |                                                                                                    |
| Switch                                             | SWP Cancellation/Stop Utility                                                                 | ansactions through Nore-wealth Account Account from 31st January 2012. This will provide an additional security for all online tran   |
| STP Registration                                   | Destatementization                                                                            | wer to your security questions online. At the time of transacting, system will ask you any question from your list randomly, on enter |
| SWP Registration                                   | Change Bank on Live SIP NEW                                                                   | transactions.                                                                                                    |
| Instaa Cash Registration                           |                                                                                               |                                                                                                    |
| NFO-Purchase<br>NFO SIP Registration<br>NFO-Switch | Valuation Report<br>Transaction Report<br>SIP Registration Status Report<br>STP Status Report | ept. on our All India Toll Free No. 1800 102 0155<br>Available AMCs                                                                   |
|                                                    | Generate Trxn Confirmation                                                                    |                                                                                                    |
|                                                    | SWP Status Report                                                                             |                                                                                                    |
|                                                    | Non-Demat Joint Holding Folio<br>Report                                                       |                                                                                                    |
|                                                    | SIP Bank Shifting Report NEW                                                                  |                                                                                                    |
| C                                                  | anara Robeco Mutual Fund                                                                      |                                                                                                    |
|                                                    |                                                                                               |                                                                                                    |

**<u>Step 2:</u>** Select Bank Account details, AMC & Scheme name and fill "Amount/Units/All Units" option you wish to redeem for "Redemption" transaction.

|                                                                                                    | Application I                                                                 | Form : Redemption                                                                                          |                                                                                              |
|----------------------------------------------------------------------------------------------------|-------------------------------------------------------------------------------|----------------------------------------------------------------------------------------------------|----------------------------------------------------------------------------------------------|
|                                                                                                    |                                                                               |                                                                                                    |                                                                                              |
| Investor Name :                                                                                                    | XYZ                                                                           |                                                                                                    |                                                                                              |
| POA in favour of NJ :                                                                                                    | No                                                                            |                                                                                                    |                                                                                              |
| * Broker code :                                                                                                    | 12345 - Dummy                                                                 |                                                                                                    |                                                                                              |
| * Demat Account :                                                                                                    | 1206*******0077                                                               |                                                                                                    |                                                                                              |
| * Bank Account                                                                                                    |                                                                               |                                                                                                    |                                                                                              |
| (For Redemption / Dividend) :                                                                                                    | HDFC Bank - X2409                                                             |                                                                                                    |                                                                                              |
| *AMC Name :                                                                                                    | Aditya Birla Sunlife Mutual F                                                 | Need Funds! Why redeem when you can get loa<br>One k here to check eligibility                             | n on your investments.                                                                       |
| * Scheme Name :                                                                                                    | Aditya Birla Sun Life Corpor                                                  |                                                                                                    |                                                                                              |
| Option :                                                                                                    | DivRein DivPay                                                                |                                                                                                    |                                                                                              |
| Brokerage Rate :                                                                                                    | 1%                                                                            |                                                                                                    |                                                                                              |
| Total Balance Unit(s) :                                                                                                    | 1231.997                                                                      | Free Balance Unit(s) : 1                                                                                   | 166.701                                                                                      |
| Minimum Redemption Unit(s) :                                                                                                    | 0.000                                                                         | Minimum Redemption Amount : 1                                                                              | 000.00                                                                                       |
| Unit(s) Multiple of :                                                                                                    | 0.001                                                                         | Amount Multiple of :                                                                                       | .00                                                                                          |
| Exit Load In :                                                                                                    | NA.                                                                           |                                                                                                    |                                                                                              |
| lote : The Exit Load information is provided by AMC<br>ccuracy with respect to the exit load information<br>ransactions.                                                                                                    | and while we endeavor to keep the inf<br>displayed on our website. In no even | formation up to date and correct, we make no repres<br>at NJ will be liable for any loss or damage arising | entations or warranties of any kind, about th<br>from the deviation in exit load on the actu |
| Latest NAV (As on Date) :                                                                                                    | 79.062                                                                        | Current Value : 9                                                                                          | 2241.71                                                                                      |
| Payout date as per Exchange:                                                                                                    | 31-07-2020                                                                    |                                                                                                    |                                                                                              |
| Redemption Type :                                                                                                    | O All Units O Partial                                                         |                                                                                                    |                                                                                              |
| Demat : T                                                                                                    | otal Balance Unit(s) : 1231.997                                               | Free Balance Unit(s) : 1166.701                                                                            | Current Value : 92241.71                                                                     |
|                                                                                                    | Amount O No of Units O All Un                                                 | its 500                                                                                                    | 6.324 Units                                                                                  |
|                                                                                                    |                                                                               | Five Hundred Pupees Only                                                                                   |                                                                                              |
|                                                                                                    |                                                                               | . He handled happeds only                                                                                  | After selecting the Bank details                                                             |
| Laccept the Terms and Conditions                                                                                                    |                                                                               |                                                                                                    | AMC & Scheme name and                                                                        |
| in the second second se |                                                                               | (                                                                                                    | providing Amount/Units you wish                                                              |
|                                                                                                    | S                                                                             | ubmit Reset                                                                                                | redeem, please click on "Submit"                                                             |
|                                                                                                    |                                                                               |                                                                                                    | button.                                                                                      |

Step 3: After submitting Redemption transaction details, please click on "Confirm" button on

confirmation page.

|                                               | the second second                       |                                                                                                    |
|-----------------------------------------------|-----------------------------------------|----------------------------------------------------------------------------------------------------|
|                                               | lm:                                     | restment Details                                                                                         |
| Scheme :                                      | Aditya Birla Sun Life Corporate Bond Fi | ind - Gr                                                                                                 |
| Bank Account<br>(For Redemption / Dividend) : | HDFC Bank - X2469 - Saving              | Brokerage Rate: 1 %                                                                                      |
| Quantity :                                    | 6.324 UNIT(S)                           | Amount : 500.00 AMT                                                                                      |
| Demat / Physical Option :                     | Demat                                   | Folio : NA                                                                                               |
| Payout date as per Exchange :                 | 31-07-2020                              | Cut off Time: 12.30 P.M.                                                                                 |
|                                               | Com                                     |                                                                                                    |
|                                               |                                         | After submitting Redemption<br>transaction, please click on<br>"Confirm" button on confirmation<br>page. |

**Step 4:** On clicking "Confirm" button, client will get following pop up message where client has to click on "OK" to proceed further to submit e-DIS on Depository page.

|                                                              | OK Cancel                                                                                                    |
|--------------------------------------------------------------|----------------------------------------------------------------------------------------------------|
| Quantity : 6.324 UNIT(S)                                     | Amount : 500.00 AMT                                                                                                    |
| Demat / Physical Option : Demat                              | Folio : NA                                                                                                    |
| Payout date as per Exchange : 31-07-2020                     | Cut off Time : 12.30 P.M.                                                                                                    |
| nts is calculated on entering redemption amount is based or  | the previous day NAV. Hence, the actual redemption amount may vary based on the actual transaction NAV.                                               |
| nits is calculated on entering redemption amount is based or | the previous day NAV. Hence, the actual redemption amount may vary based on the actual transaction NAV. Confirm Cancel Back                           |
| nts is calculated on entering redemption amount is based or  | the previous day NAV. Hence, the actual redemption amount may vary based on the actual transaction NAV.           Confirm         Cancet         Back |
| nits is calculated on entering redemption amount is based o  | the previous day NAV Hence, the actual redemption amount may vary based on the actual transaction NAV.                                                |
| nits is calculated on entering redemption amount is based o  | the previous day NAV Hence, the actual redemption amount may vary based on the actual transaction NAV.                                                |
| nits is calculated on entering redemption amount is based o  | the previous day NAV Hence, the actual redemption amount may vary based on the actual transaction NAV.                                                |

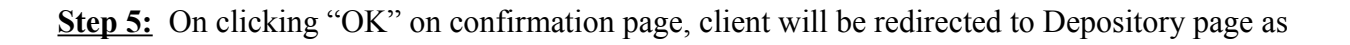

given below. Here, the client can re-check Redemption transaction details and can click on "Verify" after entering "6" digit depository PIN.

| COSL<br>Control - Sec                                                                  | e-DIS Transaction Verification | Client has to enter 6 digit<br>depository PIN and click<br>on "Verify" button. |  |
|----------------------------------------------------------------------------------------|--------------------------------|--------------------------------------------------------------------------------|--|
| Transaction Details<br>DP ID:064200<br>Demat Account / BO II<br>Transaction Type :Pre- | D:12060077<br>Trade            |                                                                                |  |
| ISIN                                                                                   | ISIN Name                      | Quantity                                                                       |  |
| INF209K01785                                                                           | BSL IF GROWTH                  | 6.324                                                                          |  |
| C0/L0/F0/24/11                                                                         | DSLIF UKUW IH                  | 0.324                                                                          |  |

## <u>Step 6:</u>

## In case of successful authentication of PIN on Depository:

After successful authentication of PIN on Depository e-DIS page, the client will be redirected to NJ portal and redemption transactions will be placed in system. The following acknowledgement slip will be displayed to client.

| Transaction Date & Time :<br>Investor Name :  | 30/07/2020 06:01 PM<br>XYZ               |                                                                                                    |                    |
|-----------------------------------------------|------------------------------------------|----------------------------------------------------------------------------------------------------|--------------------|
| Transaction Type :                            | Redemption                               |                                                                                                    |                    |
| Scheme :                                      | Aditya Birla Sun Life Corporate Bond Fun | d - Gr                                                                                                    |                    |
| Demat Transaction Status :                    | Success                                  |                                                                                                    |                    |
| Bank Account<br>(For Redemotion / Dividend) : | HDFC Bank-X2469-Saving                   | Brokerage Rate: 1.00 %                                                                                                |                    |
| Quantity :                                    | 6.324 UNIT(S)                            | Amount : 500.00 AMT                                                                                                   |                    |
|                                               | 15701001                                 | Folio : NA                                                                                                    |                    |
| Transaction Ref. No :                         | 45701801                                 | Approx. Payout Date : 31-07-2020                                                                                      |                    |
|                                               | Click here to do another red             | emption transaction.                                                                                                  |                    |
| -                                             |                                          | After successfull authentication & rec<br>from depository page, demat redemp<br>transaction will be placed in system. | direction<br>ation |
|                                               |                                          |                                                                                                    |                    |

• <u>In case of failure of PIN or cancellation of transaction on Depository page:</u>

The client will redirect to NJ page and redemption transaction will not be placed in system. The following page will be displayed wherein reason for failure will be displayed to client.

| Transaction Date & Time                     | 31/07/2020 02:34 PM                                                            |                                                                                           |                                                                                    |  |
|---------------------------------------------|--------------------------------------------------------------------------------|-------------------------------------------------------------------------------------------|------------------------------------------------------------------------------------|--|
| Investor Name                               | XYZ                                                                            |                                                                                           |                                                                                    |  |
| Transaction Type                            | Redemption                                                                     |                                                                                           |                                                                                    |  |
| Scheme                                      | Aditya Birla Sun Life Corporate Bond                                           | Fund - Gr                                                                                 |                                                                                    |  |
| Demat Transaction Status                    | Fail - Your e-DIS authentication is fail<br>processing - User has pressed canc | ed due to "There is some Technical Probler<br>el button", hence your demat transaction is | m during request<br>not placed.                                                    |  |
| Bank Account<br>(For Redemption / Dividend) | HDFC Bank-X2469-Saving                                                         | Brokerage Rate: 1.00 %                                                                    |                                                                                    |  |
| Quantity                                    | 6.324 UNIT(S)                                                                  | Amount: 500.00 AMT                                                                        |                                                                                    |  |
|                                             | Click here to do another rede                                                  | mption transaction.                                                                       |                                                                                    |  |
|                                             |                                                                                |                                                                                           |                                                                                    |  |
|                                             |                                                                                | Incase of failure of transaction on De transaction will me                                | of PIN or cancellation of<br>pository page, redemption<br>ot be placed and failure |  |
|                                             |                                                                                | reason will be dis                                                                        | played to client.                                                                  |  |
|                                             |                                                                                |                                                                                           |                                                                                    |  |